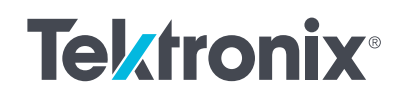

# 示波器的频率响应 分析应用

应用指南

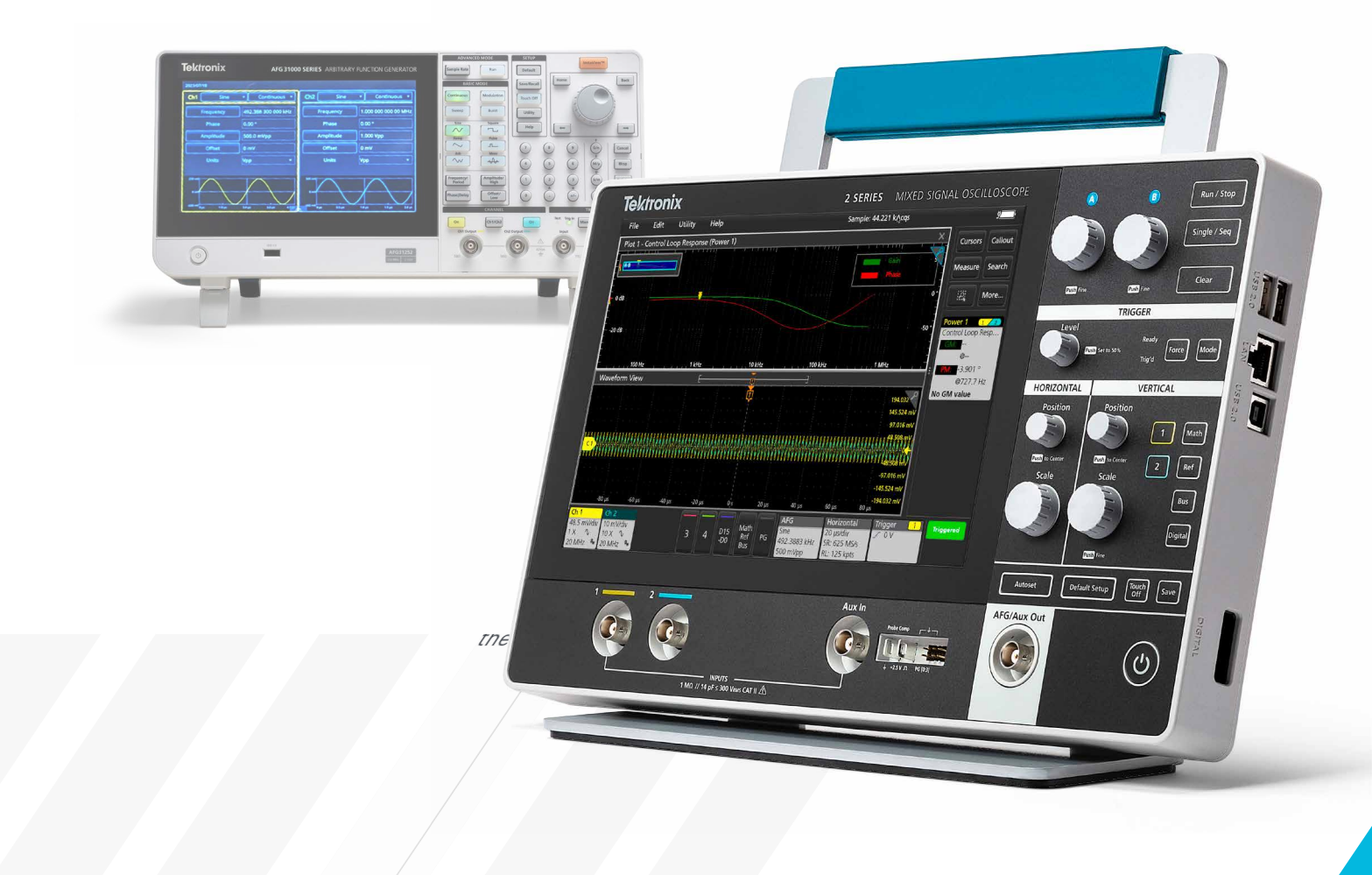

# 简介

通常,我们使用波特图来分析系统的频率响应。这类 图表以图形的方式展示一定频率范围内的幅度和相 位,可用于分析和理解电路行为。总的来说,波特图 可以清晰且直观地展示电路频率响应特性,进而有 助于电子系统的设计、优化和故障排除,是一种强大 的电路分析辅助工具。

波特图可以通过收集不同输入信号频率下的幅度和 相位值数据手动生成──将所有得到的数值手动绘 制在坐标纸上即可。若收集的数据点较多,可借助 Excel、MATLAB或 Python 等软件来绘制座标图。

2系列混合信号示波器提供 2-SOURCE 或 2-ULTIMATE 可选,可支持内置函数发生器和 波特图功能。

对于 4/5/6 系列混合信号示波器而言,波特图 功能需要使用功率测量和分析选项 (PWR)。 功率测量和分析结果可通过控制回路响应测量 得出。 部分泰克示波器提供内置函数发生器和波特图功能, 用户可以更加轻松、准确地分析和拓展他们的电路 设计。这一内置功能支持用户根据自己的选择自动 更改函数发生器的输出频率,捕捉输入和输出信号, 并生成波特图。

### 波特图简介

波特图由两张图组成:幅频响应(增益)图和相频响 应图。这两张图可以显示系统响应不同频率的方式, 并提供有关系统增益和相位特性的见解。

增益图以对数标度表示,指示系统的幅频响应与频 率的函数关系。使用对数标度,频率轴可以跨越几 个数量级,且不会降低分辨率。对数标度将较高的 频率压缩到图的右侧,从而更加均匀地表示整个频 率范围。

相位图则以度数表示,指示相移的量和方向。相位响 应范围为-180°F至+180°F,相位图可显示系统影 响不同频率信号时序和同步的方法。相位图还为幅 度图进行了一定的补充,包含系统频率响应的整体 视图。

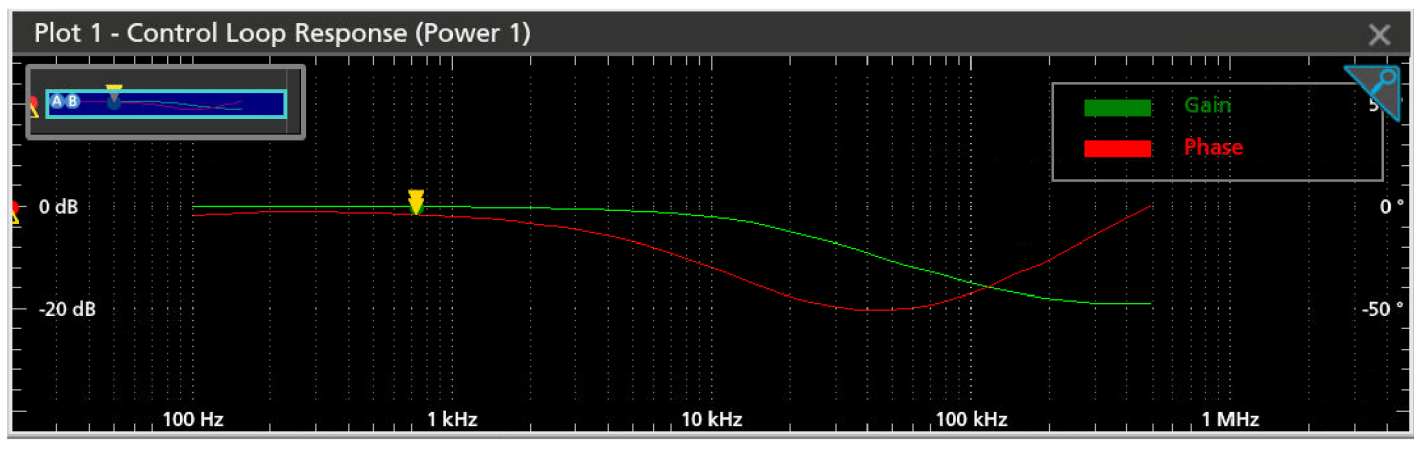

图 1:2 系列混合信号示波器的增益图和相位图。

## 波特图作用

波特图可为电路分析提供多种见解,包括:

#### 1. 增益和衰减

波特图可以显示电路在不同频率下的增益或衰减情况。幅度图展示了电路放大或衰减不同频率信号的 方式。此类信息对于了解电路的整体增益或损耗,以 及识别其频率响应特性而言至关重要。

#### 2. 频宽

频宽是指电路有效工作的频率范围。通过检查幅度 图,可以确定增益在指定范围内(例如-3dB)的频率 范围,代表了电路的可用频宽。

#### 3. 滤波器分析

波特图可为低通、高通、带通和带阻滤波器等滤波器 电路提供宝贵的见解,能够显示截止频率、滚降率 和通带/阻带特性。波特图有助于直观展示电路选 择性地允许或拒绝某些频率分量的方式,进而助力 滤波器设计和分析。

#### 4. 相位响应

波特图还能够展示电路的相位响应情况。相位图能 够展示电路在不同频率下引入的相移。在分析具有 时间延迟的系统或对相位敏感的应用(如音频信号 处理和反馈控制系统)时,上述信息至关重要。

#### 5. 稳定性分析

波特图可用于分析反馈控制系统的稳定性。 稳定 性分析中的断开循环,俗称"开环"或"开反馈环", 是一种通过仅考虑开环传递函数来简化复杂控制系 统分析的技术。这在使用波特图进行稳定性分析时 尤其有用。工程师可以通过检查开环传递函数的幅 度图和相位图来确定(增益和相位的)稳定裕度。稳 定裕度代表系统的稳定性以及对抗干扰和变化时的 稳定程度。

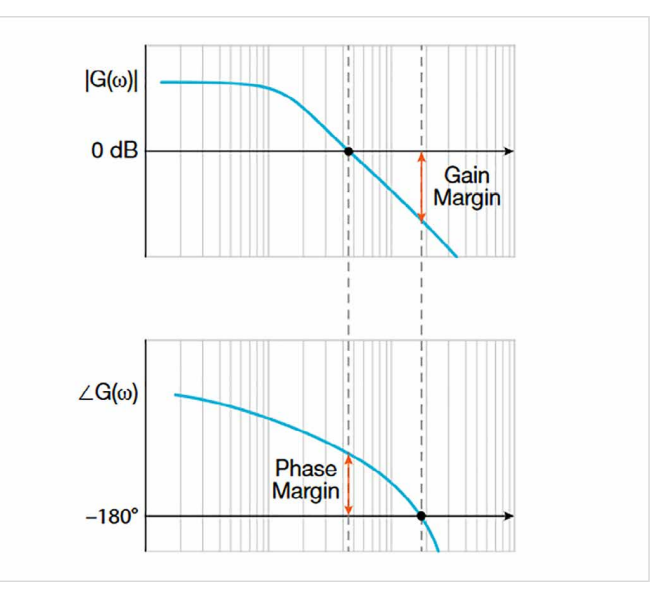

图 2: 增益和相位裕度。

#### 6. 共振和频率选择性

波特图有助于识别电路中的谐振频率和频率选择性, 尤其是在包含电容和电感等电抗元件的系统中。幅 度图表示峰值或谐振频率,而相位图表示这些频率 相关的相移。

## 使用 2 系列混合信号示波器生成波特图

以下示例将使用一个简单的一阶低通滤波器演示如 何在2系列混合信号示波器上生成波特图。该滤波 器为无源滤波器,仅由一个电容和一个电阻串联而 成。

RC 网络使用 10Ω 电阻和 1μF 电容。

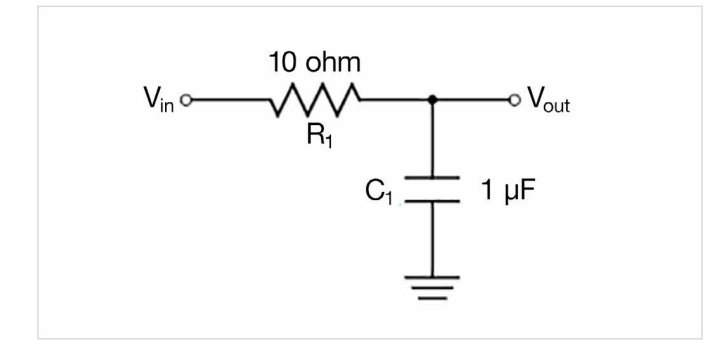

图 3: 配备 RC 网络的简单无源低通滤波器。

使用下列公式计算截止频率。

$$F_c = \frac{1}{2\pi RC}$$

截止频率约为16kHz。

如需要在2系列混合信号示波器中启动波特图,请 按下**测量**按钮添加新的测量值。波特图位于 FRA 选 项卡下。参见**图3**。

| ADD MEASUREMENTS                                                                                                    | ?                                     |
|----------------------------------------------------------------------------------------------------|---------------------------------------|
| Standard FRA                                                                                                    | · · · · · · · · · · · · · · · · · · · |
| Gain<br>(dB)<br>Gain<br>(dB)<br>GM<br>Frequency (Hz)<br>GM<br>Frequency (Hz)<br>GM<br>GM<br>Frequency (Hz)<br>GM<br>GM<br>GM<br>GM<br>GM<br>GM<br>GM<br>GM<br>GM<br>GM<br>GM<br>GM<br>GM |                                       |
| Input SourceOutput SourceCh 1TCh 2T                                                                                                    | Add                                   |
| FREQUENCY RESPONSE ANALYSIS                                                                                                    |                                       |
| Control Loop<br>Response (Bode)                                                                                                    |                                       |

图 4: 通过添加新的测量值来启动波特图。

使用内置 AFG 或外置泰克 AFG (AFG31000) 配置波 特图。参见图 4。内置 AFG 支持高达 50MHz 的信号。

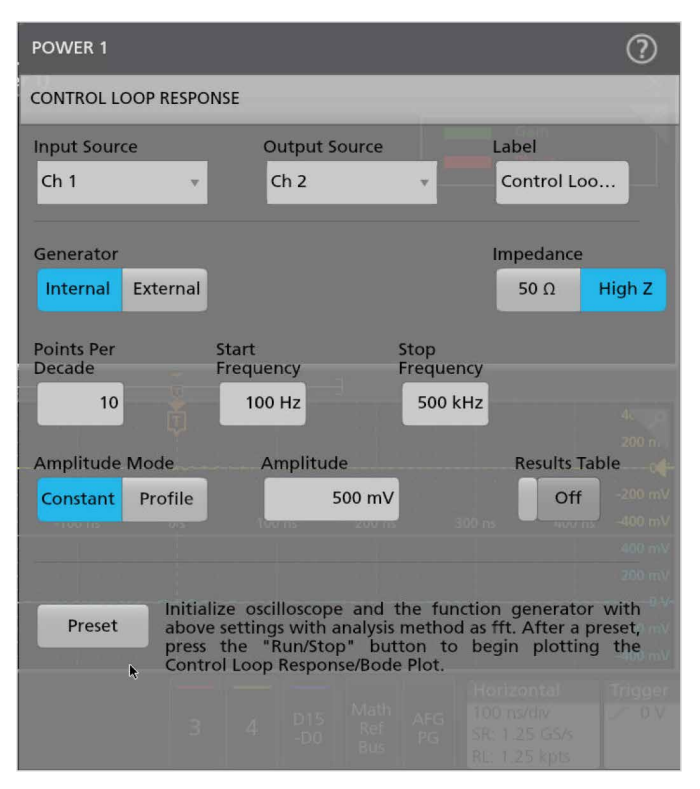

图 5: 使用内置 AFG 进行波特图配置。

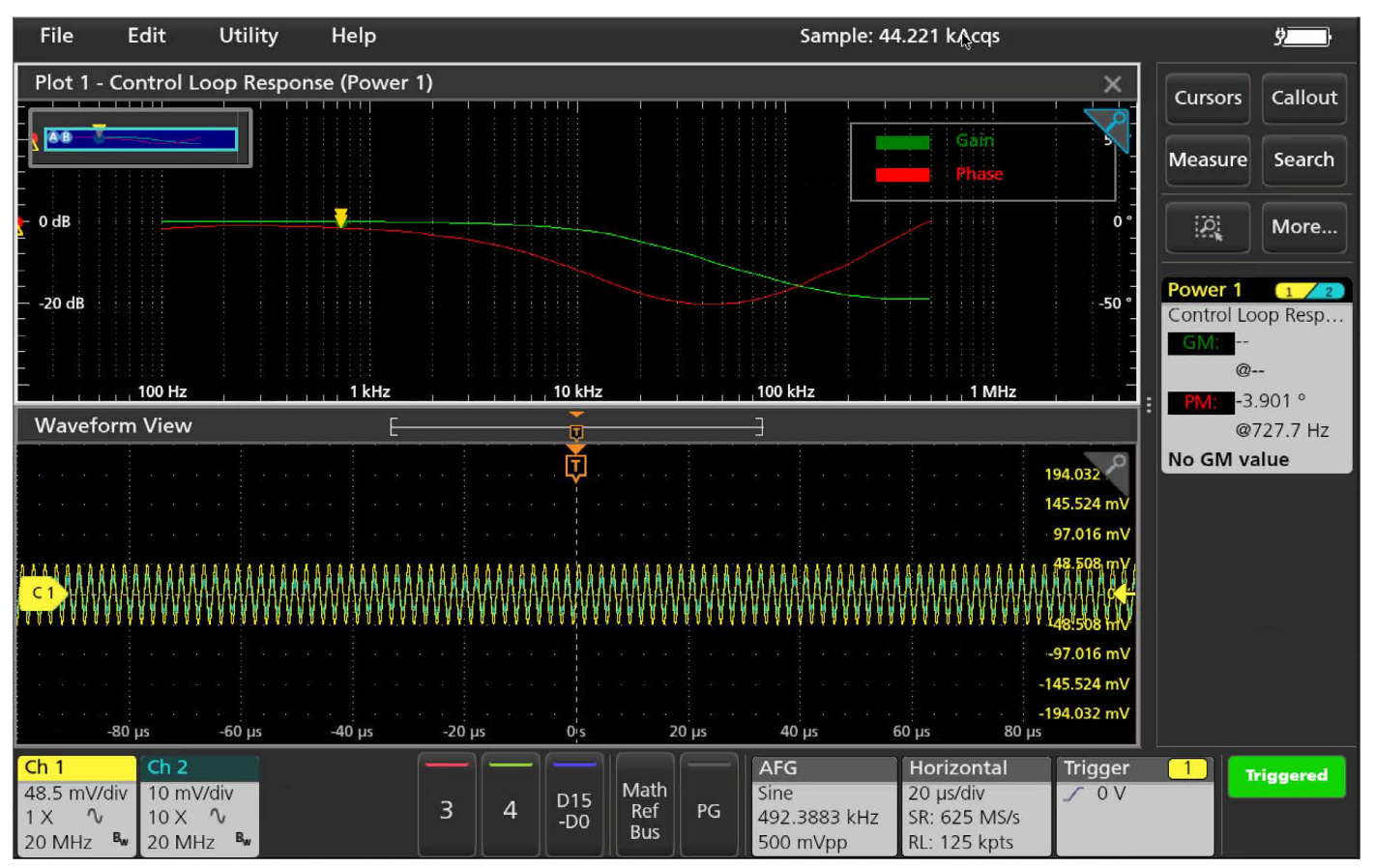

图 6: 低通滤波器截止频率为 16kHz 时的波特图。

设置开始和停止频率,配置扫描频率范围。"点数/10 倍频"代表数据的间隔或密度。"点数/10 倍频"的合理范围在5到10之间。默认设置是10 点数/10 倍频。

完成所有设置后,按下预设按钮,应用 AFG 的设置 并初始化示波器。

请按下前面板上的运行 / 停止按钮, 或单击位于屏 幕右下角的运行 / 停止状态按钮开始采集和绘制数 据。

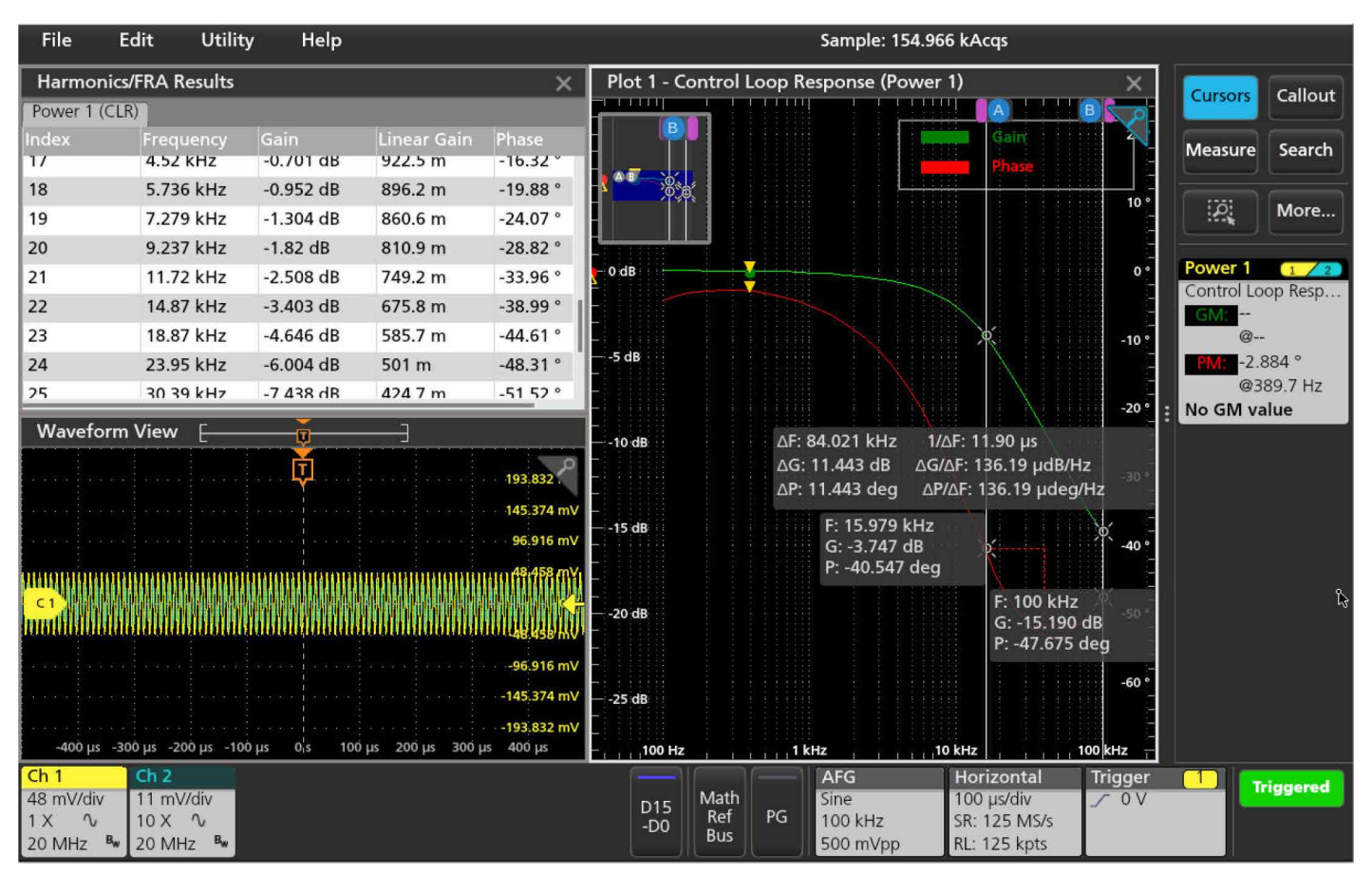

图 7: 使用光标和结果表来查找数据的更多详细信息。

使用光标和结果表从波特图中获得更多详细信息。 在**图7**中,对于具有10Ω电阻和1μF电容的简单 RC网络(如前所述),截止频率约为16kHz,与我们 的计算结果相符,相位图显示约为-40°F,接近该截 止频率的理想相位角-45°F。您还可以从增益图中 检测到截止频率有较高的滚降。 2系列混合信号示波器功能灵活,可为您带来更多相 关见解,并优化您的电路配置。其小巧便携的外形、 选配的电池电源和内置功能(如波特图)可支持随时 随地进行数据测量及分析。

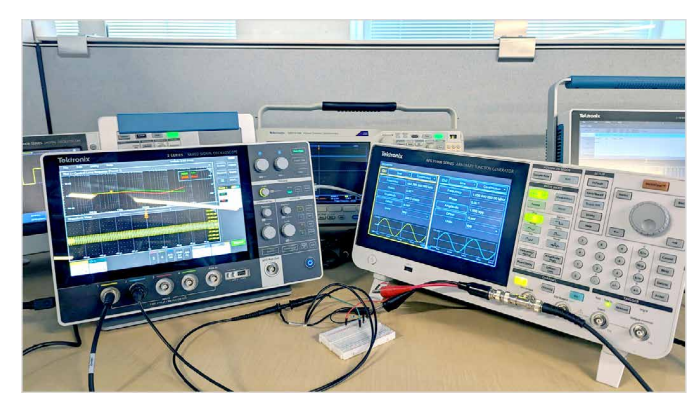

图 8: 使用 AFG31000 和 2 系列混合信号示波器生成波特图。

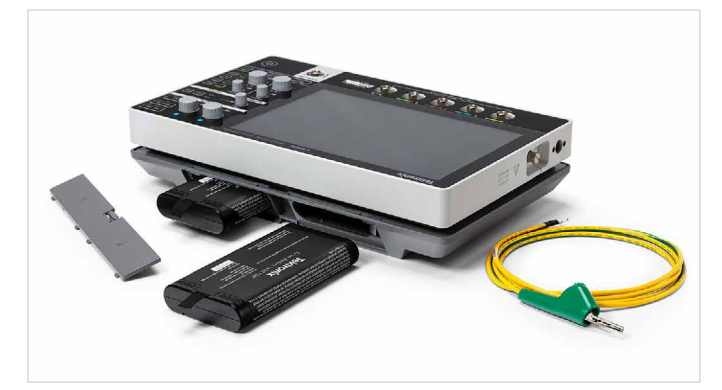

图 9: 多种电池供电选项可让您在任何地方进行工作。